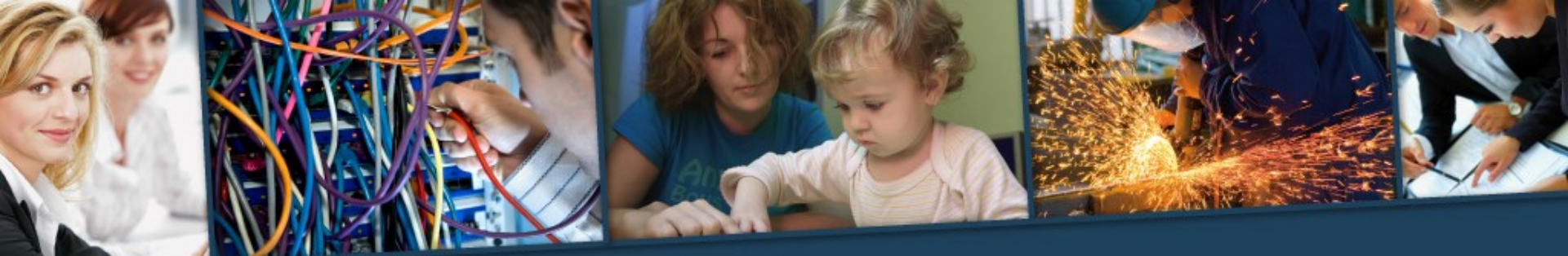

le **Réseau** des **GRETA** de **Basse-Normandie**, votre référence compétences http://greta-bassenormandie.ac-caen.fr

## Webconférence Adobe Connect Prise en main

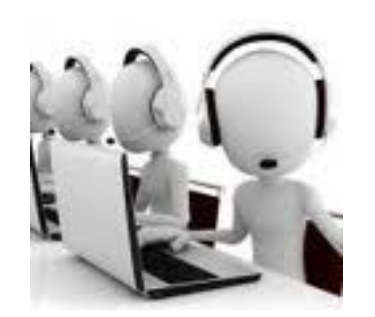

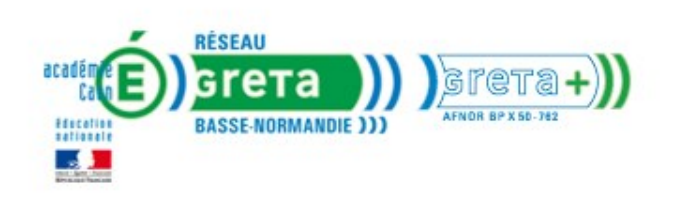

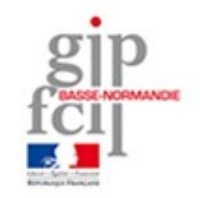

#### Rappel

• Si vous rencontrez des <u>problèmes techniques</u>, vous pouvez appeler l'assistance technique au:

#### 0970 440 168

(du lundi au vendredi).

Il est important de tester le logiciel <u>au moins 2 jours avant</u> la réunion.

# 8 étapes pour préparer et animer une webconférence

- 1- Inviter les participants
- 2- Vérifier son matériel
- 3- Préparer ses documents supports
- 4- Se connecter à Adobe Connect
- 5- Préparer la salle virtuelle
- 6- Accueillir les participants
- 7- Gérer la classe virtuelle (onglet réunion, module)
- 8- Animer la webconférence

jeudi 28 août 2014 Prise en main d'Adobe Connect

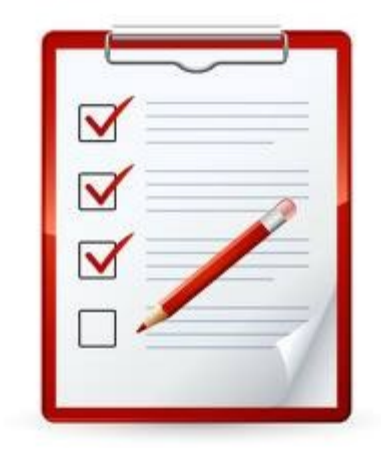

# Les 8 étapes pour préparer et animer une webconférence

| En amont de la webconférence  | <ol> <li>Inviter les participants</li> <li>Vérifier son matériel</li> <li>Préparer ses documents supports</li> <li>Se connecter à Adobe Connect</li> <li>Préparer la salle virtuelle</li> </ol> |
|-------------------------------|----------------------------------------------------------------------------------------------------|
| Animation de la webconférence | <ul><li>6- Accueillir les participants</li><li>7- Gérer les paramètres de la réunion</li><li>8- Animer la webconférence</li></ul>                                                               |

Phase de préparation

## **EN AMONT DE LA WEBCONFERENCE**

### 1) Inviter les participants

• Envoyer un mail type aux participants:

Nom de la réunion : Presentationdafco Résumé : présentation des fonctionnalités d'Adobe Connect Invité(e) par : Annabelle FEUILLAFAY (annabelle.feuillafay@ac-caen.fr) Date : 17/02/2014 Horaire : 9h30-10h30 Pour participer à la réunion : https://greta-bassenormandie.adobeconnect.com/dafco/

Si vous n'avez jamais participé à une réunion Adobe Connect :

Testez votre connexion : https://greta-

bassenormandie.adobeconnect.com/common/help/fr/support/meeting\_test.htm

Consultez la présentation générale : http://www.adobe.com/fr/products/adobeconnect.html

## 2) Vérifier son matériel

- Un casque avec microphone
   Régler le volume du microphone
   Régler le volume du casque
- Un ordinateur avec une connexion Internet
- Une webcam
- Un environnement paisible

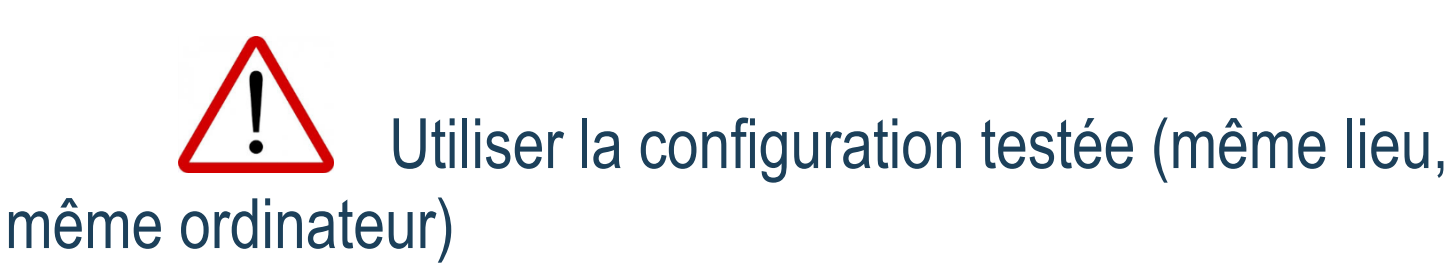

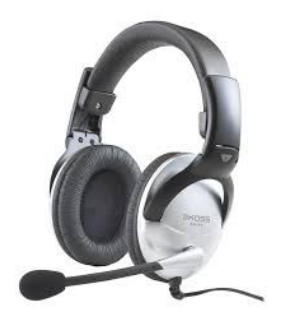

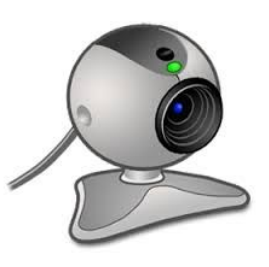

#### • Tester sa connexion:

#### <u>https://greta-</u> <u>bassenormandie.adobeconnect.com/common/help/fr/supp</u> <u>ort/meeting\_test.htm</u>

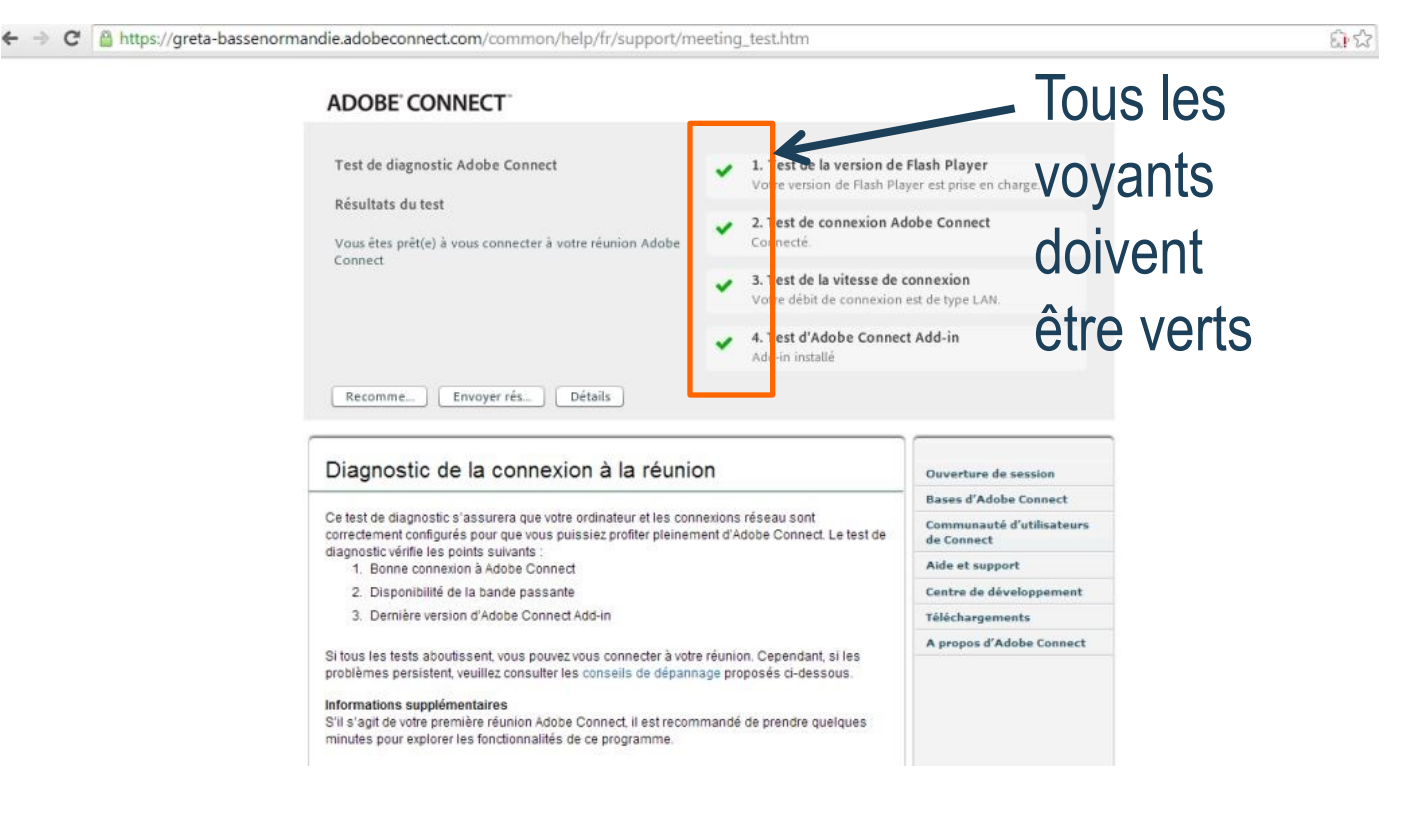

### 3) Préparer ses documents supports

- Créer un dossier dans lequel vous mettez tous les fichiers dont vous allez vous servir pendant la webconférence
- Les formats les plus simples à manipuler sont: les diaporamas Powerpoint (.ppt) et les documents PDF (.pdf)

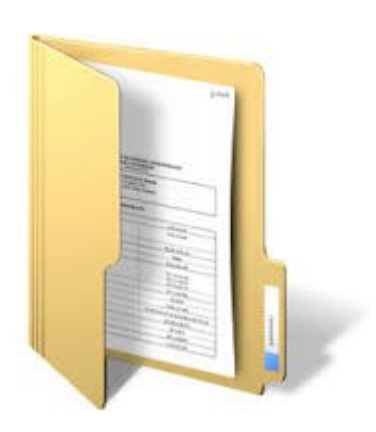

#### 4) Se Connecter à Adobe Connect

| Presentat                                             | iondafco                              | •                                |
|-------------------------------------------------------|---------------------------------------|----------------------------------|
| Entrer avec voti<br>Nom d'utilisateur<br>Mot de passe | Vous avez oublié votre mot de passe 2 | académie                         |
|                                                       | Entrez danz la salle                  | Education<br>BASSE-NORMANDIE ))) |
|                                                       |                                       |                                  |

#### 1- Saisir l'adresse de connexion

2- Entrer le nom d'utilisateur et le mot de passe

jeudi 28 août 2014 Prise en main d'Adobe Connect

#### Modifier son nom d'hôte

- Vous entrez par défaut en tant que « Annabelle Feuillafay » ou « salle 1 »…
- Cliquez sur Options du module Participants > Modifier mes informations

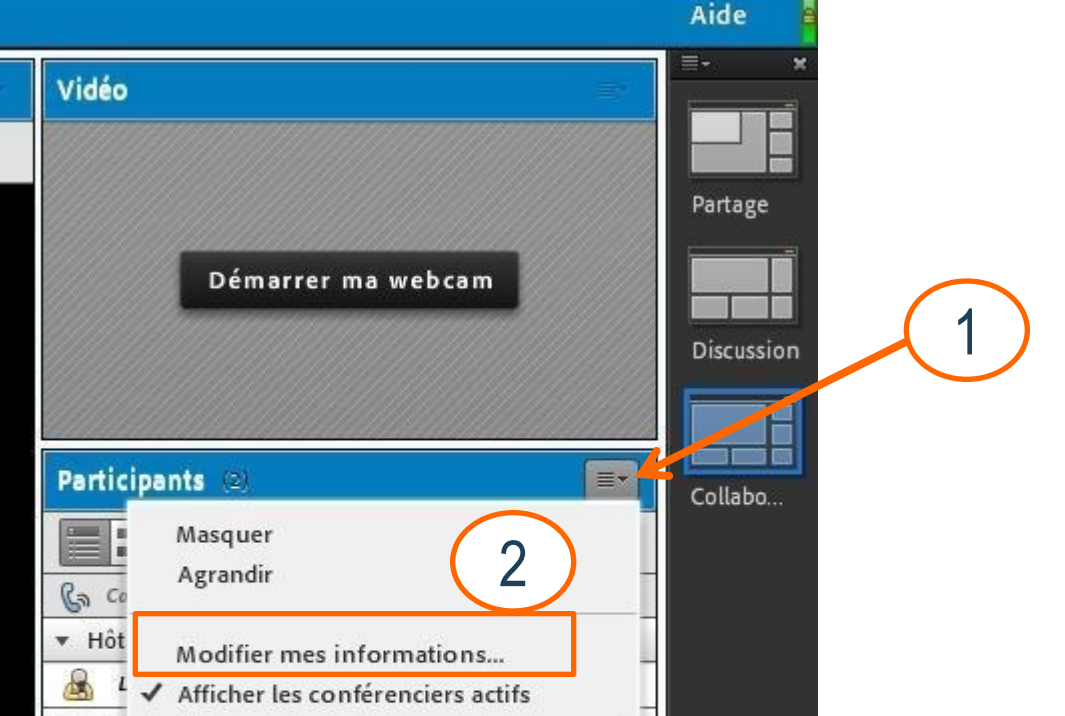

11

## 5) Préparer la salle virtuelle

#### 1) Choix du modèle

Trois modèles possibles:

Modèle partage 

Chat

Partage d'écran prioritaire afco (Partage) - Adobe Conner 🌒 - 👲 - 🕰 -Caméra de l'hôte Vidéo Partage Participants - X 4: Gn Conférenciers acti Hôtes (1) Annabelle FEUILLAFAY 2 Présentateurs (0 Partager mon écran Conversation

📕 🗰 🥦

100

9

Tout le monde

- Modèle Discussion
  - Caméras prioritaires

Chat Notes Sondage

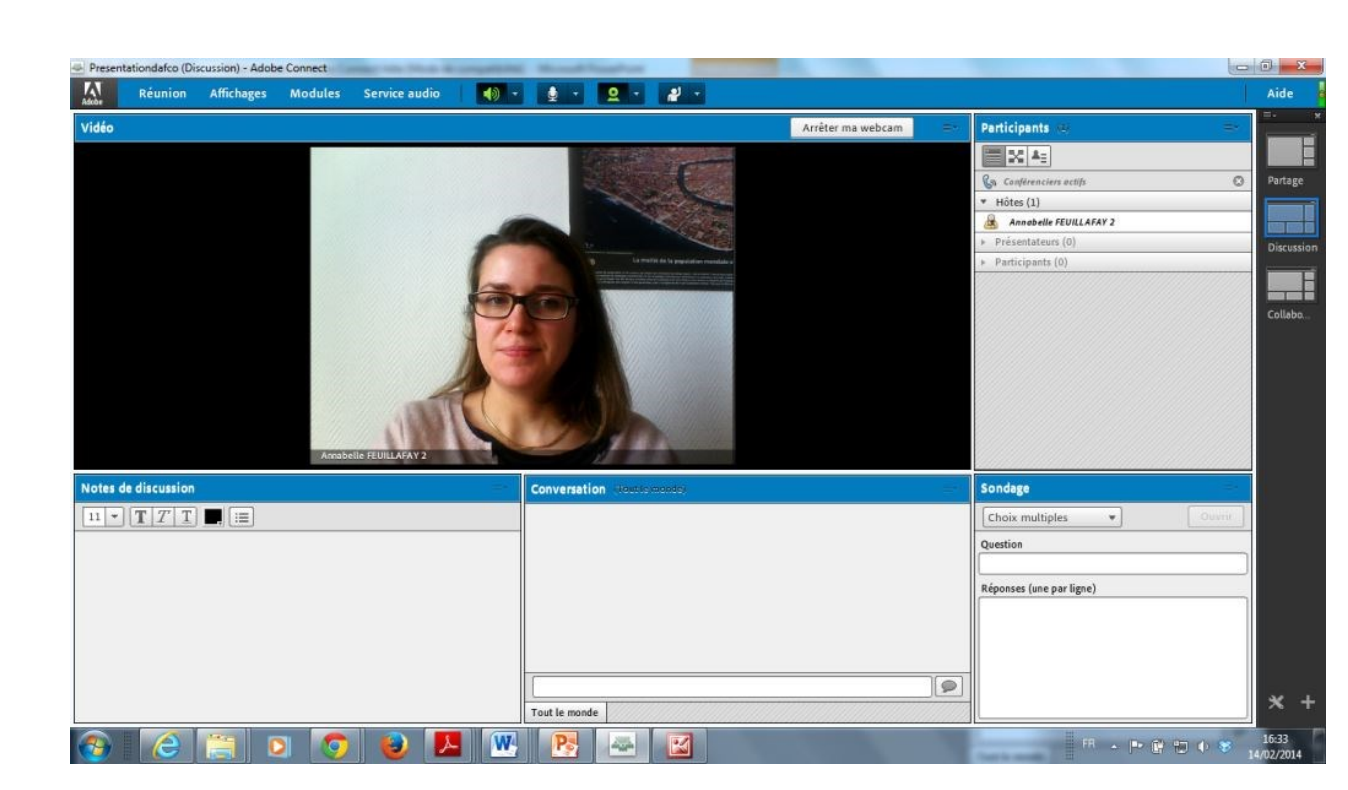

- Modèle Collaboration
  - Tableau blanc prioritaire
  - Caméra de l'hôte
  - Chat et notes
  - Partage de fichiers

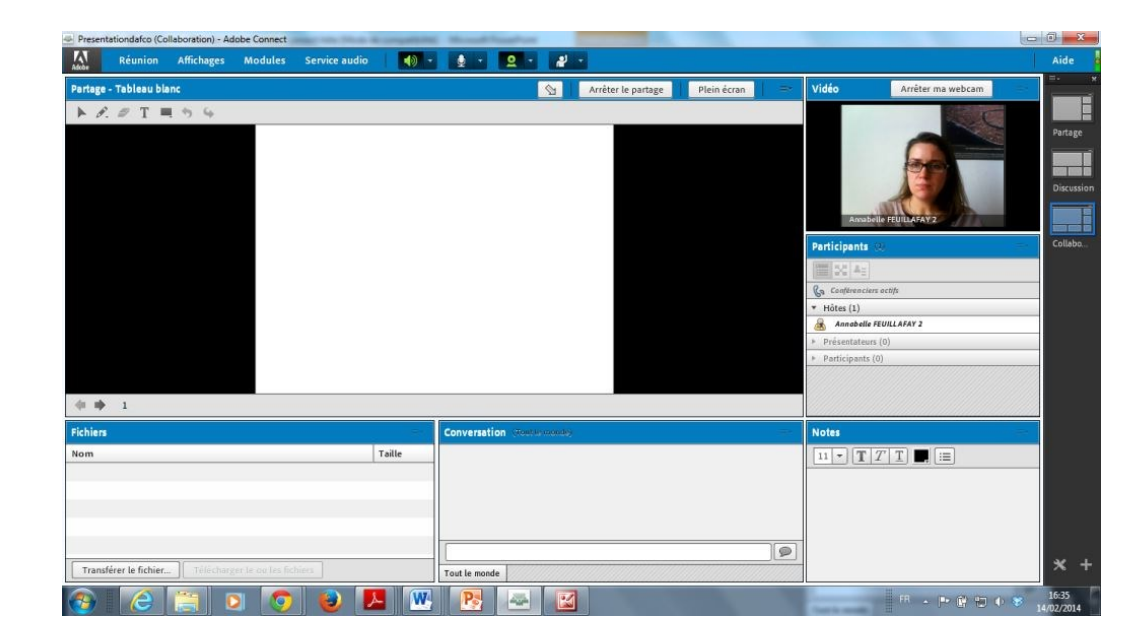

#### 2/ Charger les documents

Pour charger un document:

- Il faut se rendre dans le module « Partager »
- Cliquer sur la flèche collée au bouton « Partager mon écran »
- Sélectionner « partager le document »

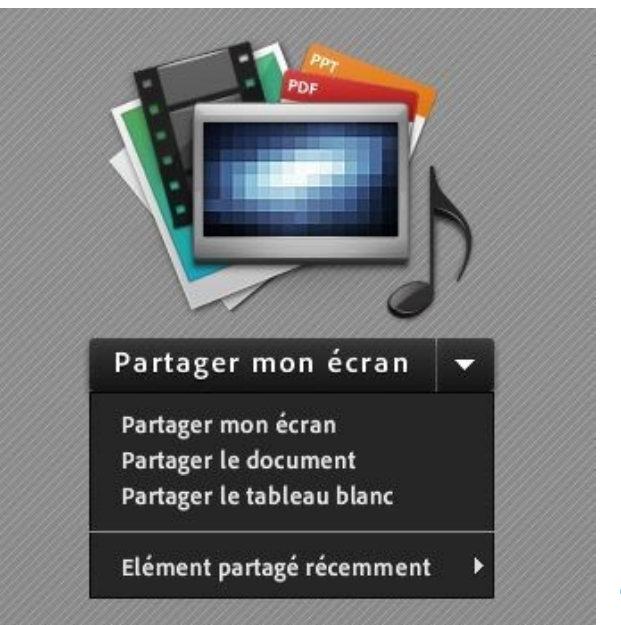

 Dans la fenêtre qui vient de s'ouvrir, il suffit de cliquer sur le bouton « Parcourir mon ordinateur », puis dans la nouvelle fenêtre d'exploration Windows qui vient de s'ouvrir, rechercher le document à charger

| Partager l'historique                                                    | Nom                               | Type                         |
|--------------------------------------------------------------------------|-----------------------------------|------------------------------|
| Fableaux blancs<br>Fichiers transférés<br>Mon contenu<br>Contenu partagé |                                   |                              |
|                                                                          | Seuls les documents pris en charg | e sont répertoriés ci-dessus |

#### 3/ Activer ses outils

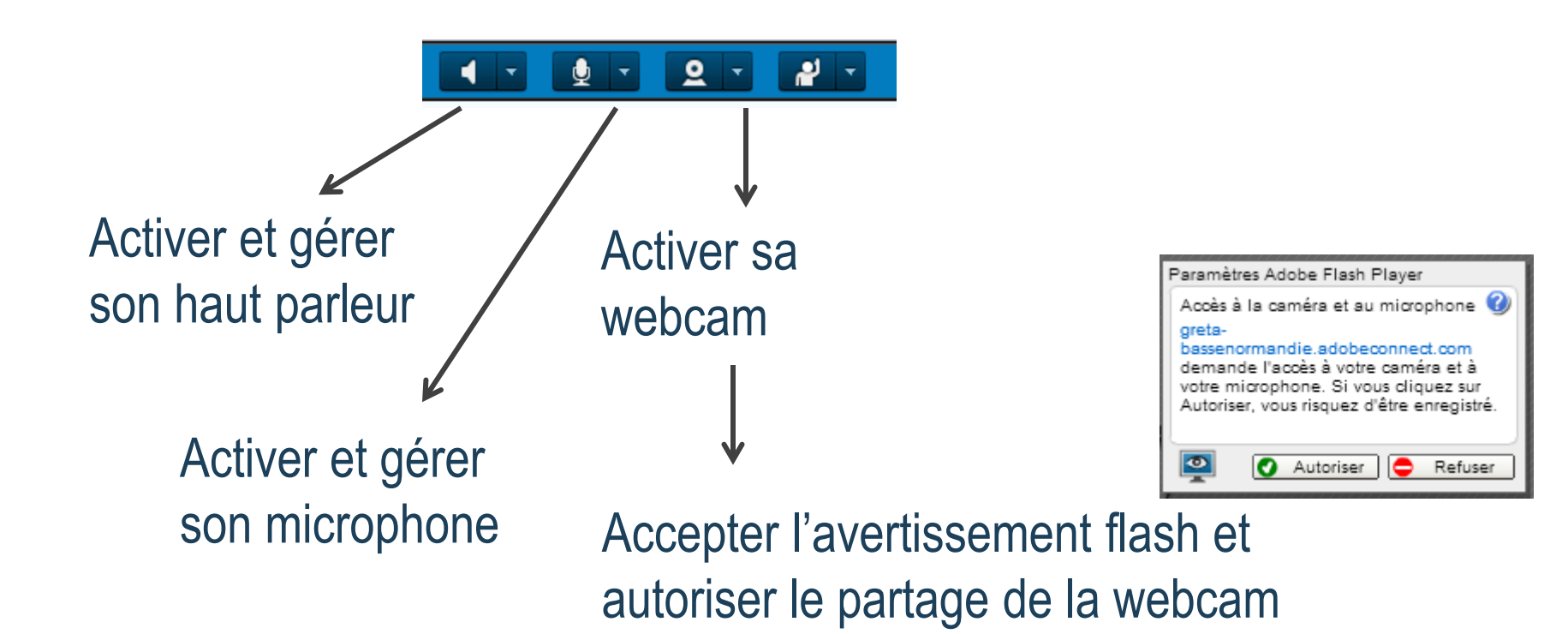

A vous de jouer!

## ANIMATION DE LA WEBCONFERENCE

### 6) Ouvrir des droits aux utilisateurs

- 1- Gérer l'audio et la vidéo des utilisateurs
- Cliquer sur « service audio » et « Droits des participants sur le microphone »

Affiche l'icône microphone sur l'espace de travail de chaque participant. De ce fait, chaque participant peut activer son micro s'il le souhaite.

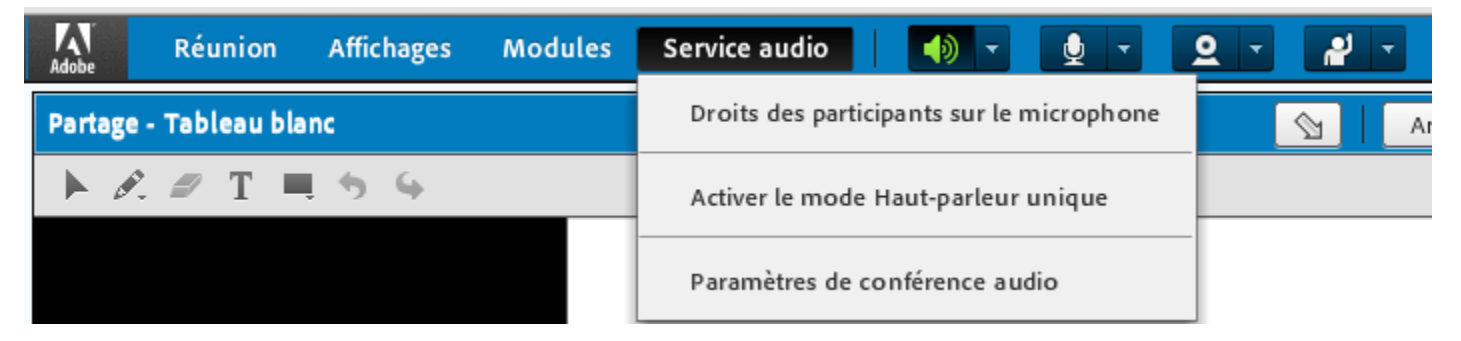

• Droits des participants sur la webcam

On peut en cliquant sur l'icône *webcam/activer la webcam pour les participants* donner le même type de droits pour la vidéo.

Prise en main d'Adobe Connect

### 6) Ouvrir des droits aux utilisateurs

#### 2) Changer les rôles

Les utilisateurs sont par défaut « participants ». On peut changer leur rôle.

- Définir l'utilisateur comme présentateur ou hôte: clic droit sur son nom et choix: *définir en tant qu'hôte* ou *définir en tant que présentateur*
- Promouvoir automatiquement des participants en présentateurs

Menu réunion puis gérer l'accès et l'entrée

## 7) Onglet Réunion

#### Gérer l'accès et l'entrée

Promotion automatique des participants en présentateurs Mettre les participants en attente

Préférences

Bande passante à régler si la connexion est de mauvaise qualité

RéunionAffichagesModulesServicGérer les informations de la réunionGérer l'accès et l'entréeChanger mon rôlePréférences...Assistant Configuration audio...Enregistrer la réunion...Passer au mode PréparationActiver la zone réservée aux présentateursArrêter la réunion...

Annulation de l'écho

Qualité vidéo et écran à régler s'il y a des soucis avec la qualité de réception

Assistant configuration audio

Permet à chaque utilisateur de tester son matériel matériel (haut-parleur et microphone)

- Enregistrer la réunion
- Activer la zone présentateur

Permet d'échanger des notes entre présentateurs

# 7) Onglet Modules: ajouter des modules dans l'espace de travail

Partager

Son écran

Un document

Un tableau blanc

• Fichiers

Partage des fichiers en téléchargement

Q&R: répondre aux questions des utilisateurs

Questions/ réponse à tout le monde ou à chaque utilisateur

Gérer l'attribution de la question à un utilisateur en particulier

| Modules      | Service audio       | - ()       |
|--------------|---------------------|------------|
| Partager     |                     | *          |
| Notes        |                     | •          |
| ✓ Participar | nts                 |            |
| ✓ Vidéo      |                     |            |
| Conversa     | tion                | •          |
| Fichiers     |                     |            |
| Liens We     | b                   | •          |
| Sondage      |                     | •          |
| Q&R          |                     |            |
| 🗸 Déplacer   | et redimensionner b | es modules |
| Gestion d    | es modules          |            |

Quelques astuces et conseils

## **ANIMATION D'UN WEBCONFERENCE**

jeudi 28 août 2014 Prise en main d'Adobe Connect

## 8) Animer...

- Co-animation
- Sondage en début de webconférence (implication)
- Questions ouvertes sur un tableau blanc
- Faire jouer différents rôles
- Durée: entre 1h00 et 1h30
- Entre 5 et 10 participants si c'est du participatif
- Varier les séquences: pas plus de 5 à 10 minutes

#### Les facteurs clés du succès

- Une préparation minutieuse et précise de votre contenu
- Une bonne anticipation des problèmes techniques
- La maîtrise des outils
- Une animation active (Des techniques d'animation maîtrisées)

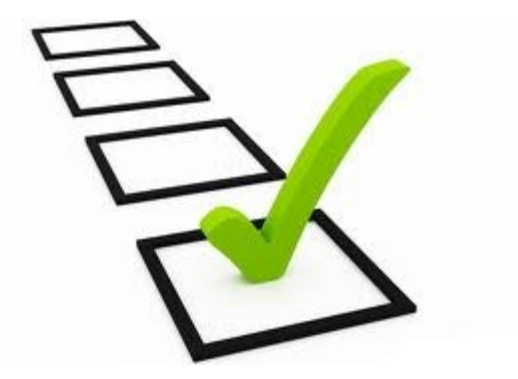